# GRS Flight Yoke -RetroPie setup guide for Mame 2003(PI4)

**GRS Flight Yoke useful tips** 

2022/1/22

#### Step 1. In retropie GUI, go to CONFIGURATION

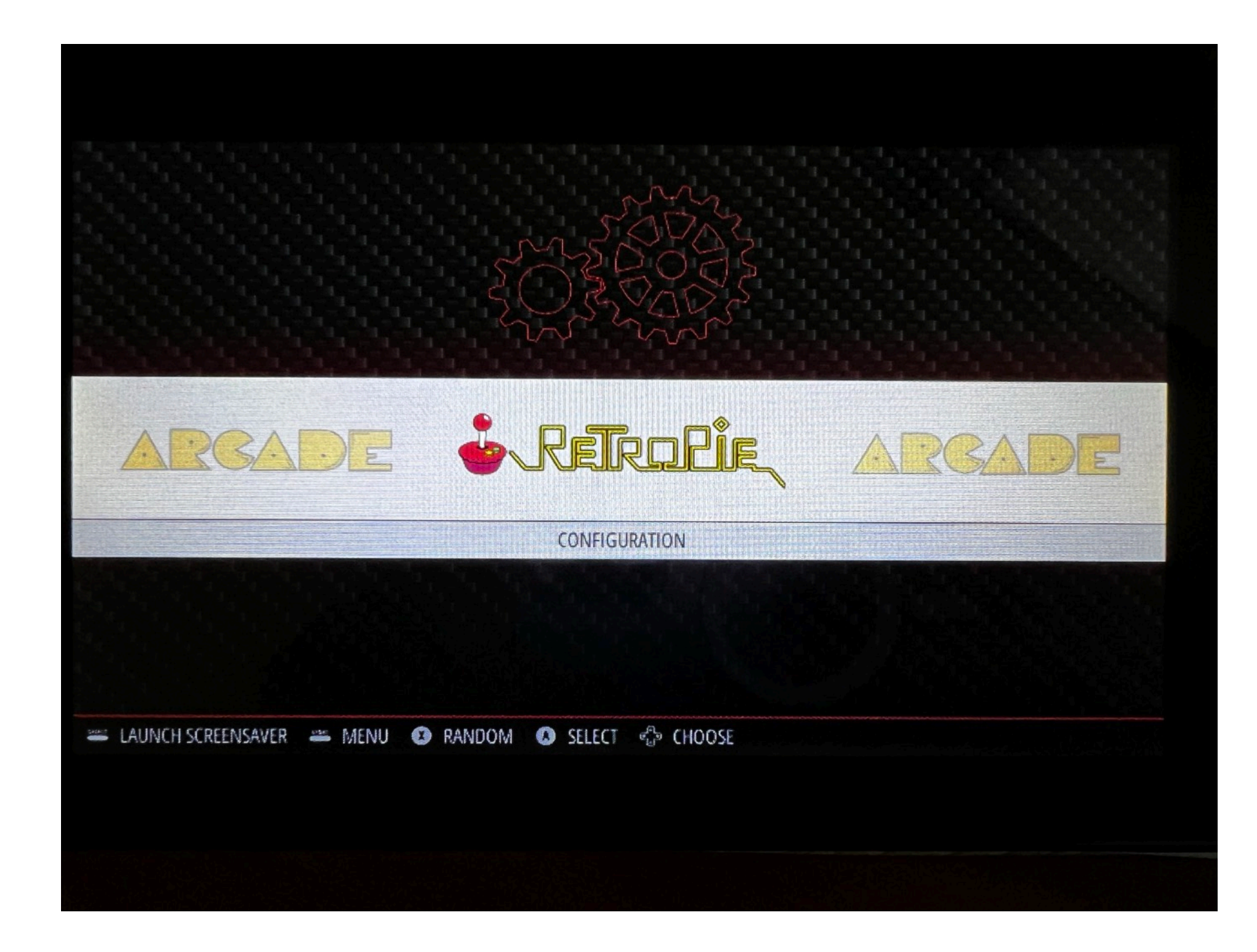

### Step 2. Go to RETROARCH

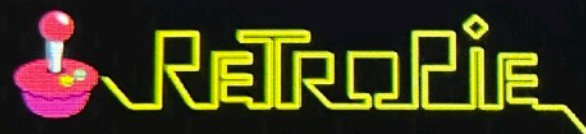

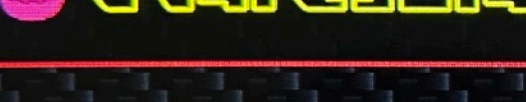

BLUETOOTH CONFIGURATION EDITOR ES THEMES FILE MANAGER RASPI-CONFIG

#### RETROARCH

AUDIO

RETROARCH NET PLAY RETROPIE SETUP RUN COMMAND CONFIGURATION SHOW IP SPLASH SCREENS WIFI

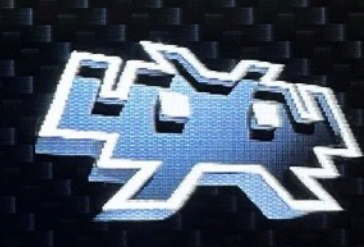

Launches the RetroArch GUI so you can change RetroArch options. Note: Changes will not be saved unless you have enabled the "Save Configuration On Exit" option.

#### Step 3. In RETROARCH GUI, GO to Settings

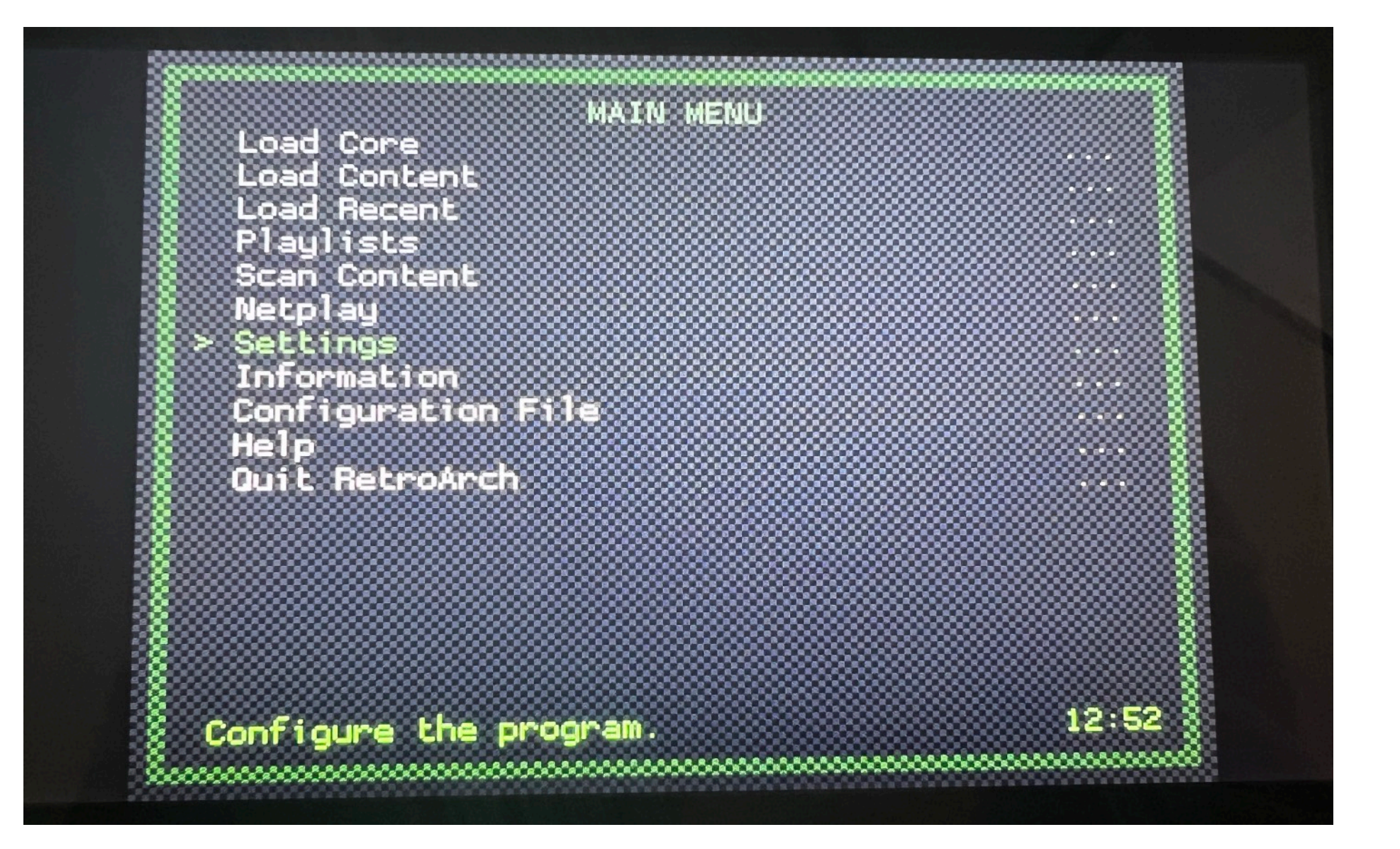

### Step 4. Go to Input

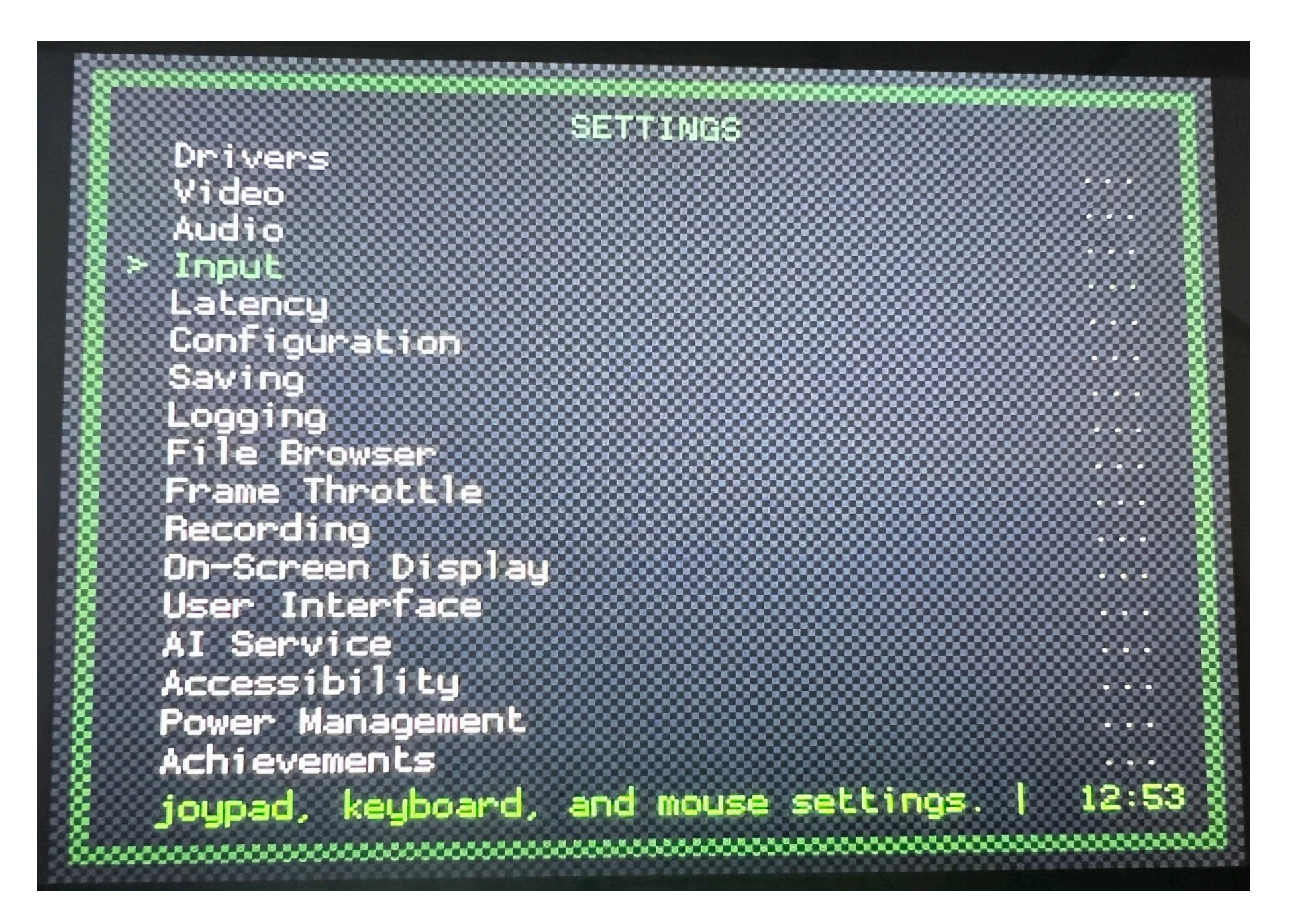

### Step 5. Set deadline and Sensitivity

5.1 Make sure analog deadline is set to 0.0, analog sensitivity is set to 1.0. You can adjust the sensitivity later based on your personal preference

5.2 Once 5.1 is completed, go to Port 1 Binds

| Maximum Users               | 5        |
|-----------------------------|----------|
| Poll Type Behavior          | Late     |
| Input Button Axis Threshold | 0 500    |
| Analog Deadzone             | 0.0      |
| Analog Sensitivity          | 1.0      |
| Colurbo Mode                | uiassic  |
| Turbo Default Button        | B / Fire |
| Haptic Feedback/Vibration   |          |
| Menu Controls               |          |
| Hotkeu Binds                |          |
| > Port 1 Binds              |          |
| Port 2 Binds                |          |
| Port 3 Binds                |          |
| Pont 4 Binds                |          |
| Port + Dinds                |          |
|                             |          |
|                             |          |
|                             |          |

## Step 6. Set up key mapping

6.1 Set device type to RetroPad w/ Analog

6.2 Check and make sure "Baolian industry..." is selected as Device Index

6.3 Map the yoke buttons

| PORT 1 E               | BINDS               |
|------------------------|---------------------|
| 🕺 > Device Type        | RetroPad w/ Analog  |
| Analog to Digital Type | None                |
| Device Index           | Baolian industry    |
| Bind All               |                     |
| Bind Derault All       |                     |
| Save Autocontig        |                     |
| Mouse Index            |                     |
| B BUCCON (DOWN)        | U (W/A), (Key: Z)   |
| Y BULCON (LEFC)        | 7 (N/A). (Key: a)   |
|                        | (N/A), (Key e       |
| Start Button           | G (N/A), (Key. der) |
|                        | (Key, up)           |
| o Down D-Pad           | (Key: down)         |
| C LEFC D-Pao           | (Key: Terc)         |
| KIGNC V-Pad            | 2 (N(A) (Kourse)    |
| A BULLON (HIGHL)       | 2 (N/A), (Key, X)   |
| X Button (Top)         | 3 (N/A), (Key: S)   |
| 🖇 1.8.8 - No Core      | 12:53               |
| 8                      | *****               |

### Step7. Map the yoke analog

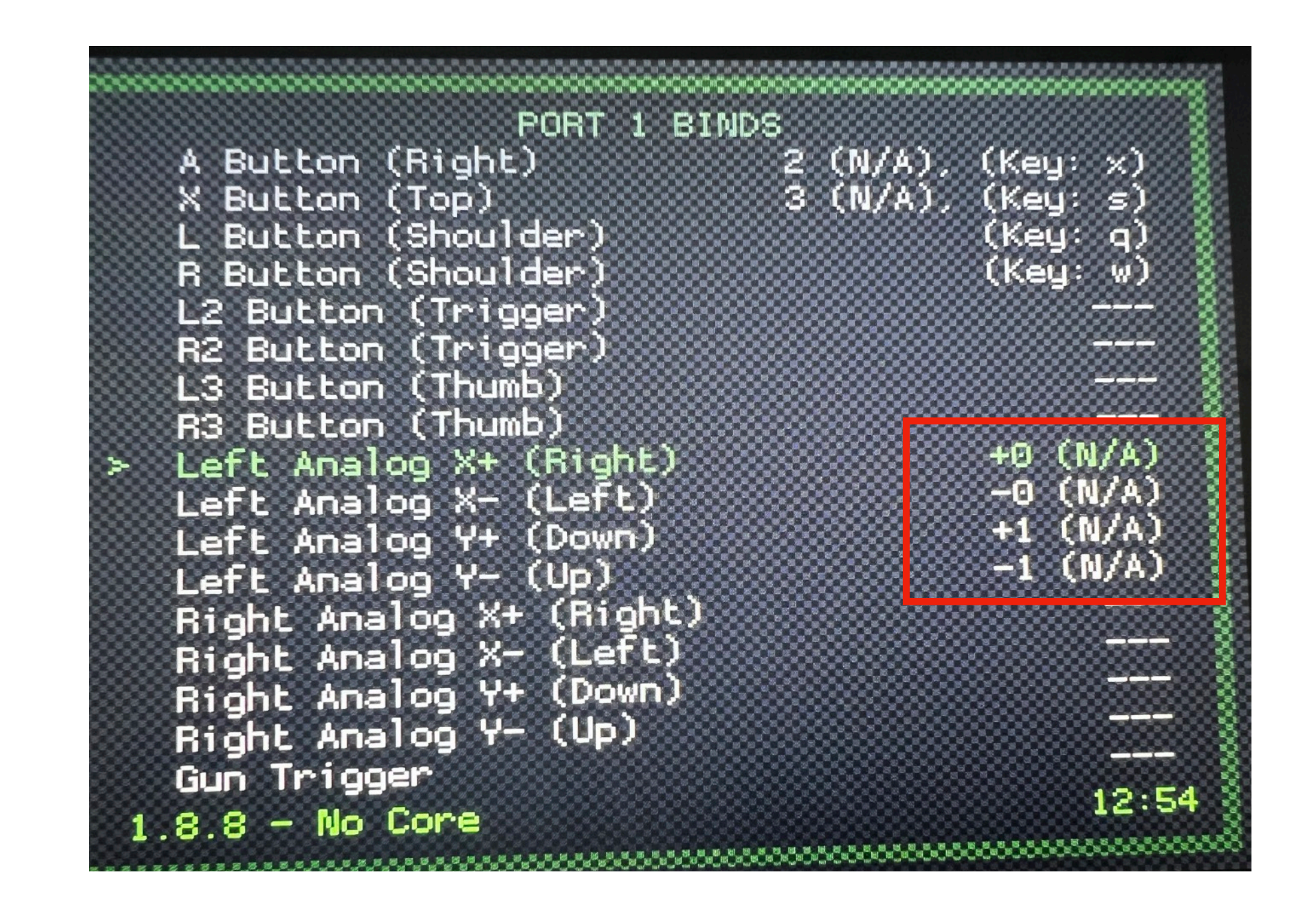

#### Step8. Go to settings and select Configuration

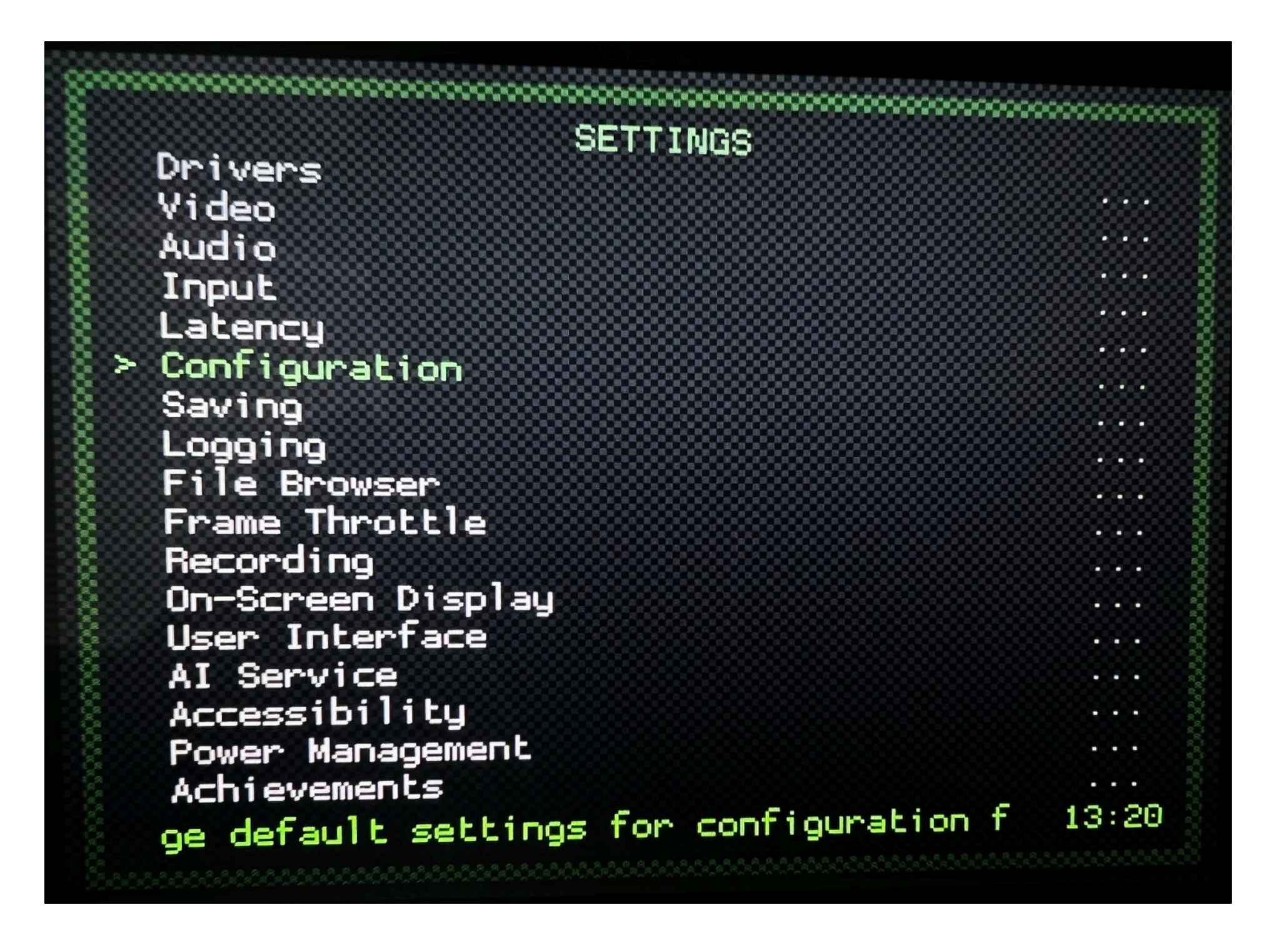

### Step9. Turn on Save Configuration on Exit

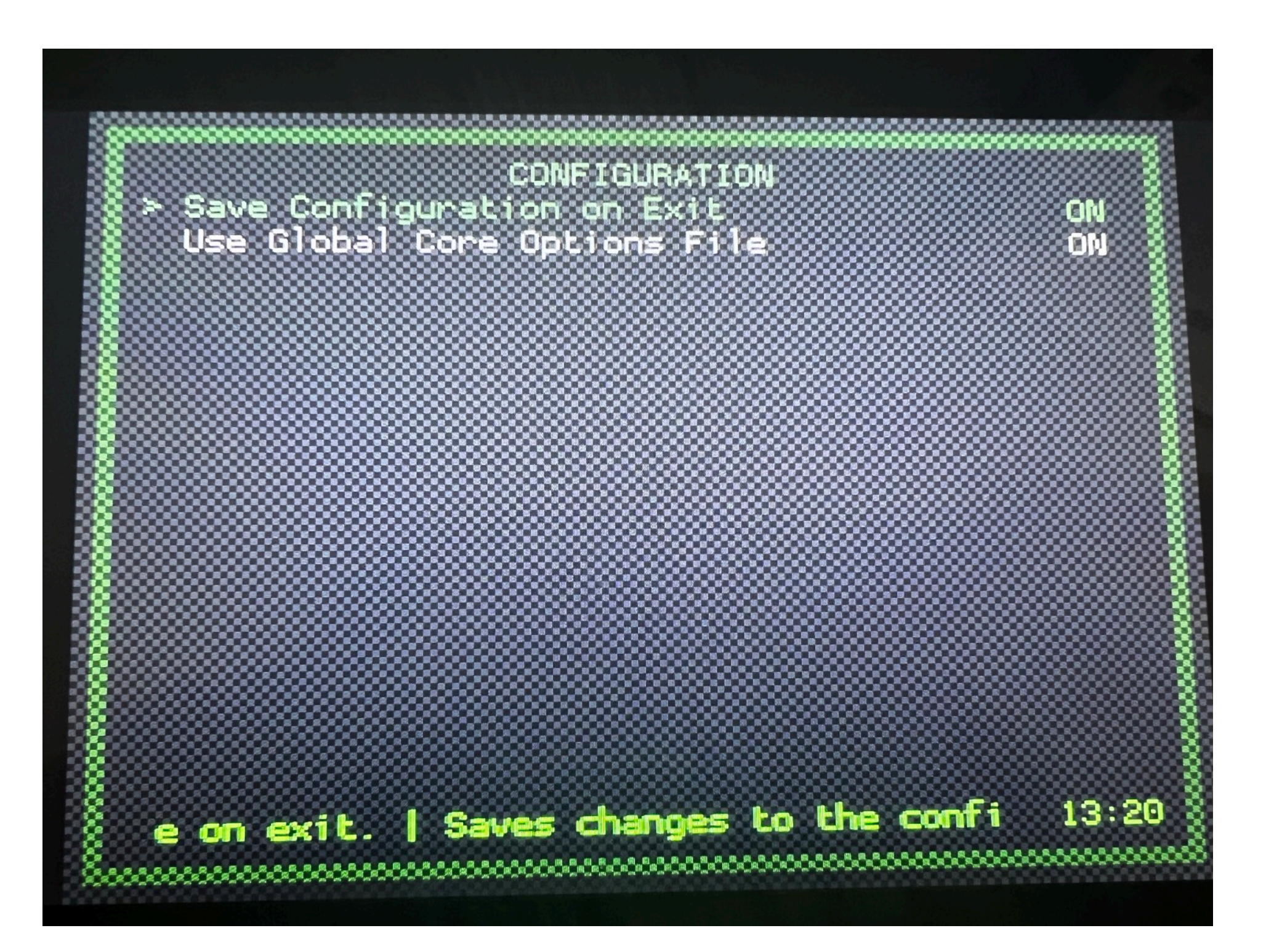

### Step10. Quit RetroArch

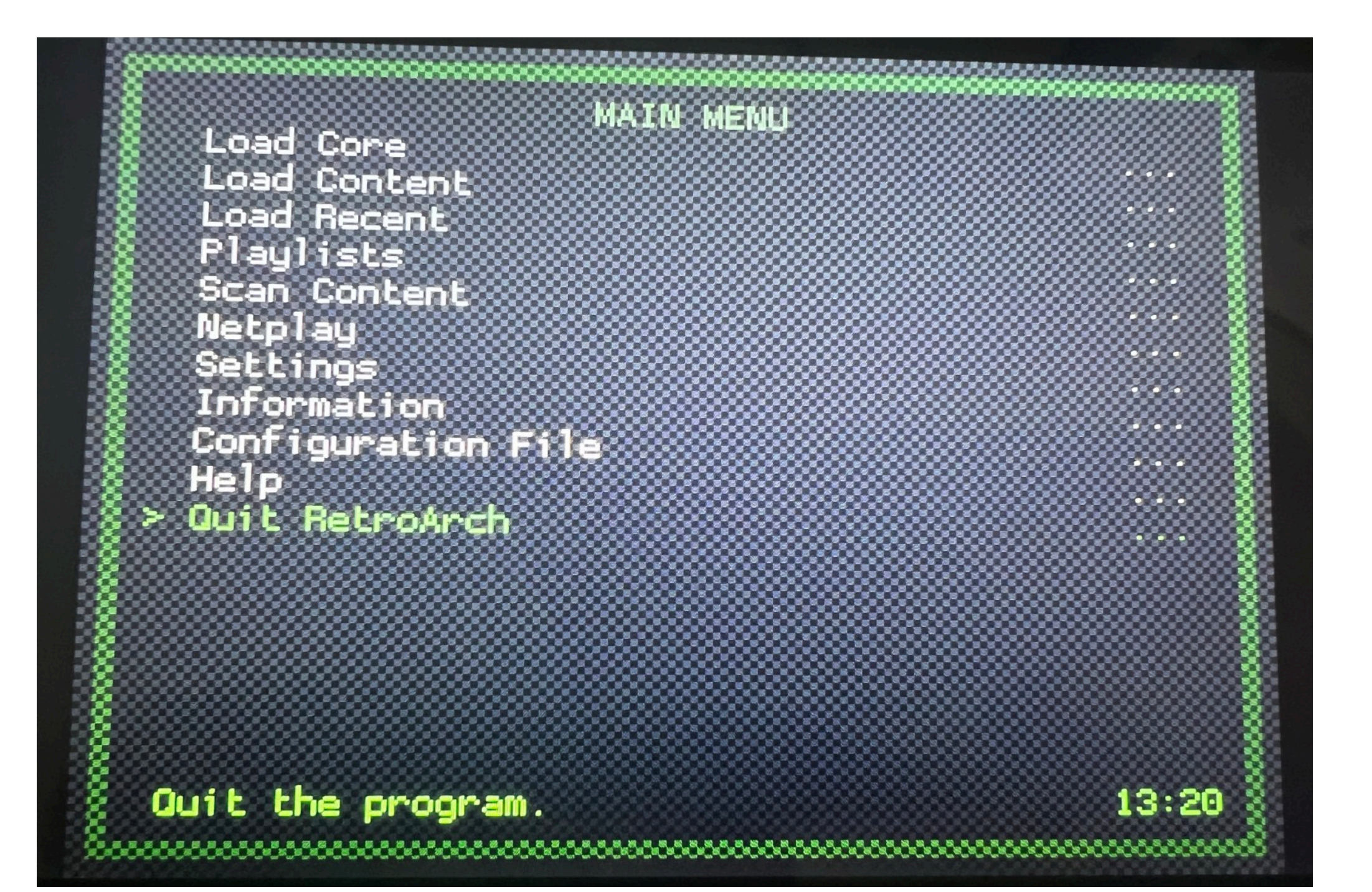

#### Step11. Select your game in RetroPie GUI and press to start

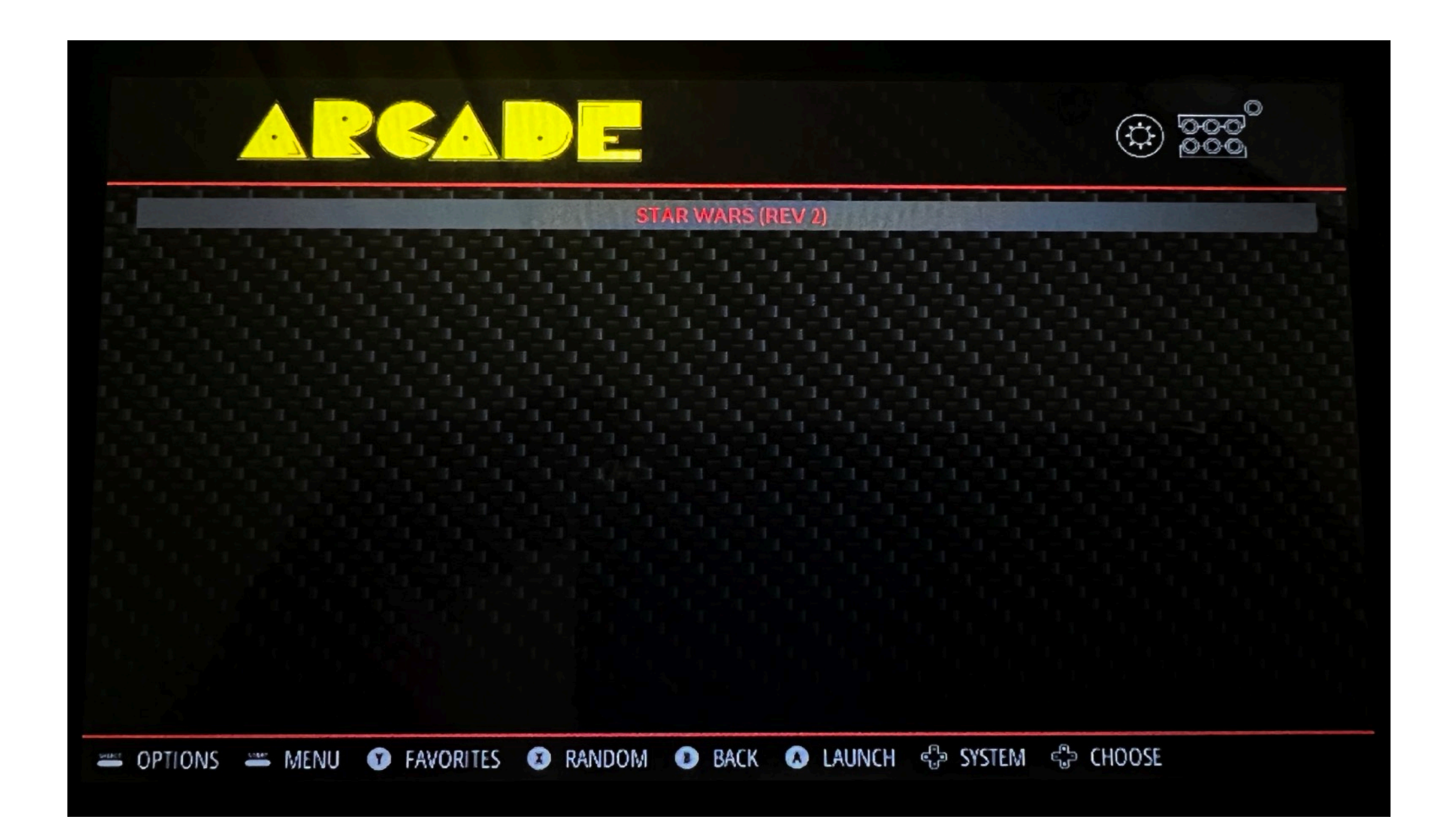

### Step12. During the launch screen, press any button to bring up configuration GUI

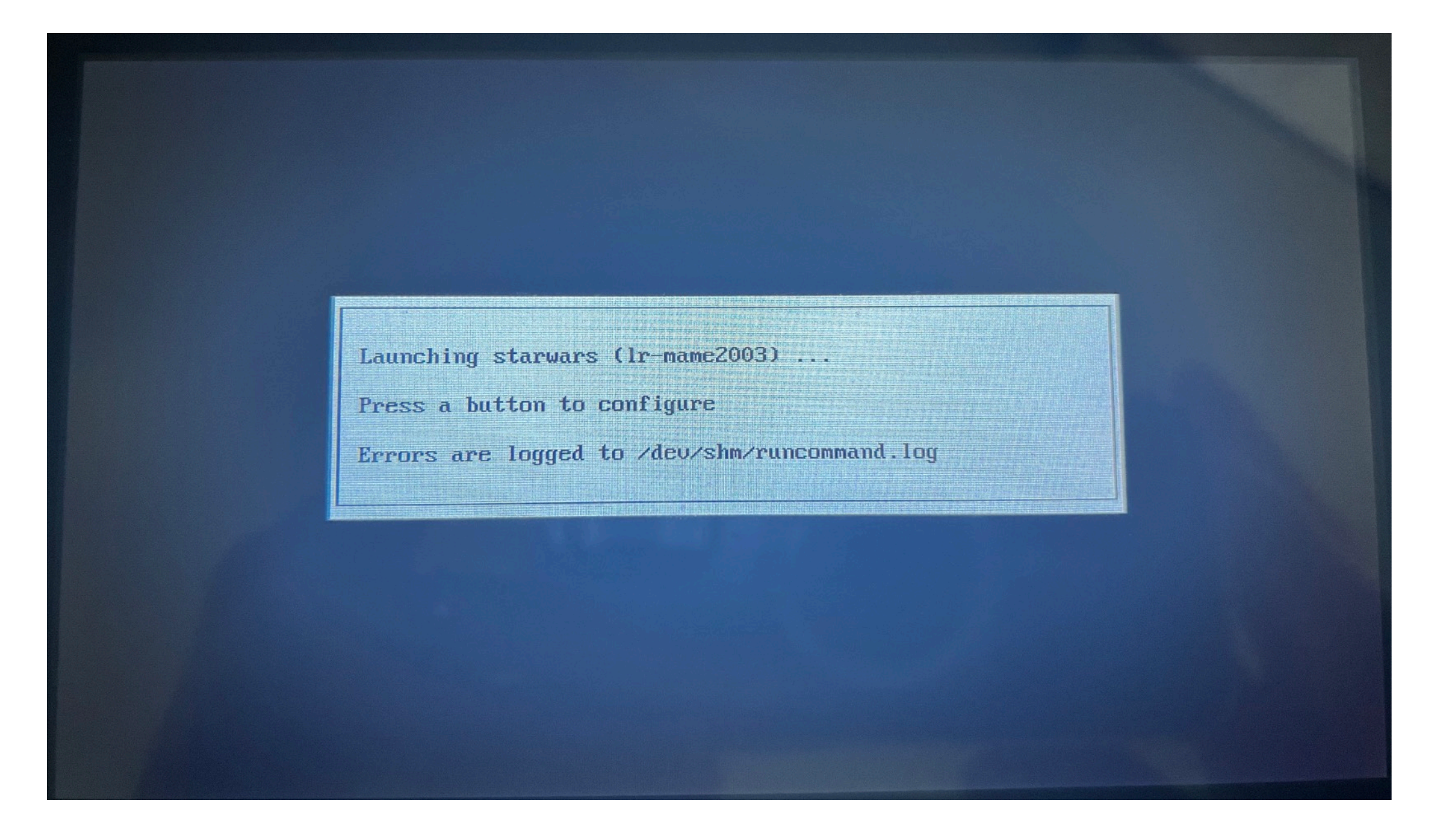

#### Step13. Select default emulator for arcade option

| driver<br>ROM: s | Mode: 800x480 @ 60 Hz n/a (27.78 Mhz, phsync, pvsync, preferred,<br>)<br>tarwars                                                                                                    |
|------------------|----------------------------------------------------------------------------------------------------|
|                  | Select default emulator for arcade (lr-mame2003) ER Select emulator for ROM () UE Select video mode for lr-mame2003 () UR Select video mode for lr-mame2003 + ROM () C Edit custom RetroArch config for this ROM X Launch L Launch with verbose logging Z Launch with netplay enabled Q Exit (without launching) |
|                  |                                                                                                    |

#### Step14. Select Ir-mame2003 and press OK

| 1 adumame<br>2 Ir-fbneo-neocd<br>3 Ir-fbneo<br>1 Ir-mame2003<br>5 Ir-mame2003-plus |  |
|------------------------------------------------------------------------------------|--|
| < OK > (Cancel>                                                                    |  |

### Step15. Select Launch and press OK

| Jideo Mode:<br>Triver) | 800x480 @ 60 Hz n/a (27.78 Mhz, phsync, pvsync, preferred |
|------------------------|-----------------------------------------------------------|
| ROM: starwa            | rs                                                        |
| E                      | S Select default emulator for arcade (lr-mame2003)        |
| E                      | R Select emulator for ROM ()                              |
| Ų                      | Select video mode for lr-mame2003 ()                      |
| V                      | Select video mode for lr-mame2003 + ROM ()                |
| C C                    | Edit custom RetroArch config for this ROM                 |
| ×.                     | Launch                                                    |
| L                      | Launch with verbose logging                               |
| 2                      | Launch with netplay enabled                               |
|                        | Exit (without launching)                                  |

### Step17. GAME ON

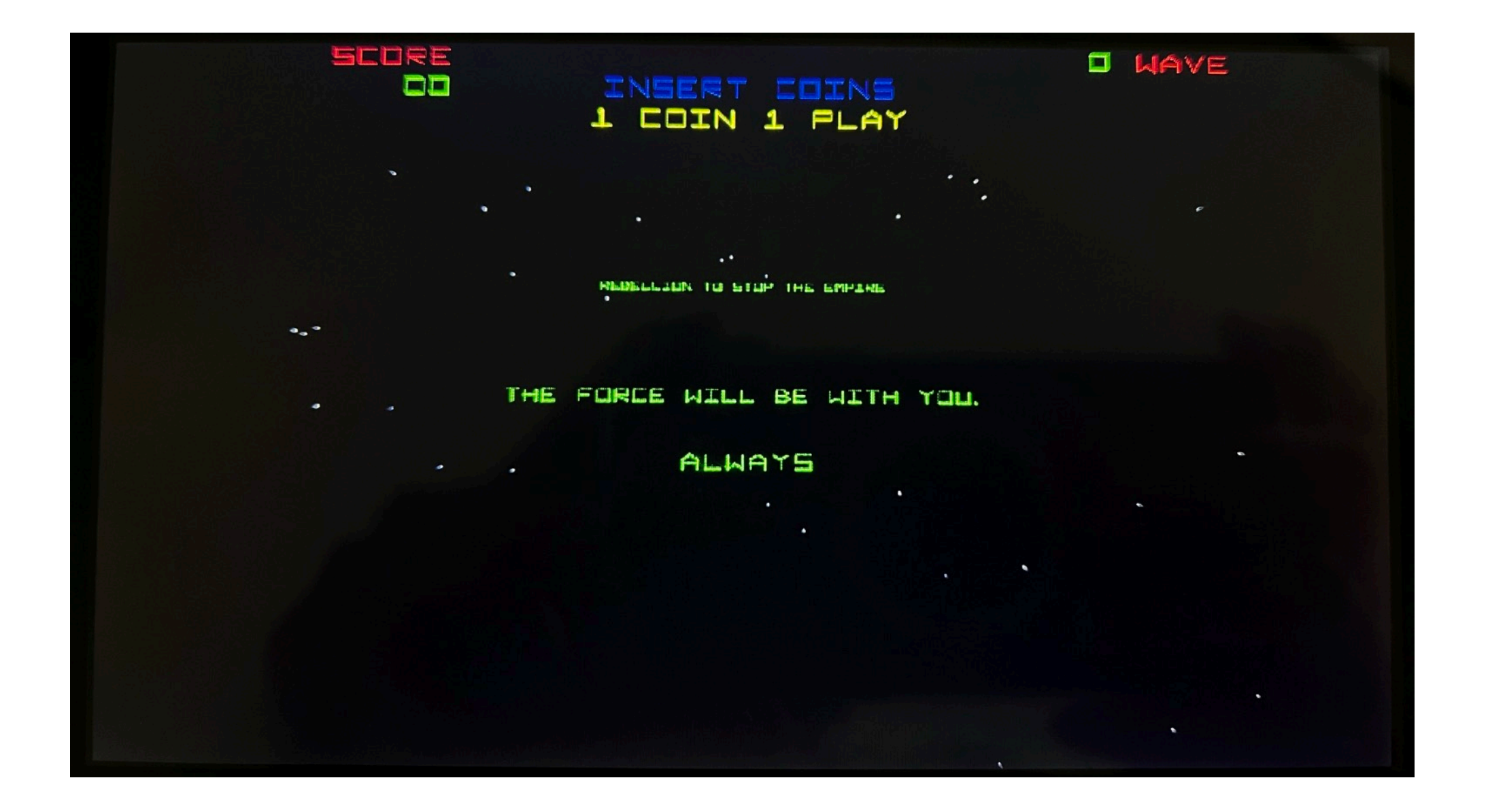